## Submitting Midterm Grades to MyView from Canvas

- 1. Login to Canvas (<u>http://canvas.umsl.edu</u>)
- 2. Enter your Username and Password

| <b>(</b>          | University ( | of Missou                | ri System                           |
|-------------------|--------------|--------------------------|-------------------------------------|
| Username          |              | You are curr<br>umsl.ins | ently logging into:<br>tructure.com |
| Password          |              |                          |                                     |
| Help Using a shan | UMKC         | Sat                      | UMSL                                |

3. Navigate to your Canvas course

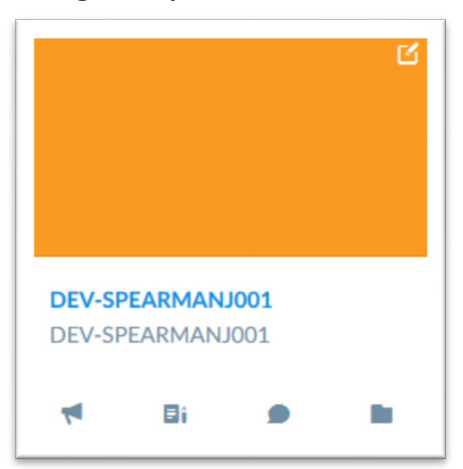

4. Click the Assignments button (to the left) on the course navigation menu

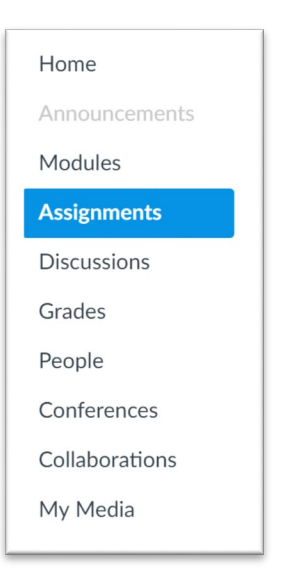

- 5. Click the +Group button on top of the Assignments page to create two assignment groups
- 6. Create two new grading groups:
  - Name one group **Midterm Assignments.** You will move all your assignments you want to count towards the midterm grade into this group
  - Name the other group After Midterm Assignments. You will move all the assignments you do not wish to count towards the midterm grade.
- 7. Click on the three dots in the top right-hand corner of the Assignments page next to +Group and +Assignment.

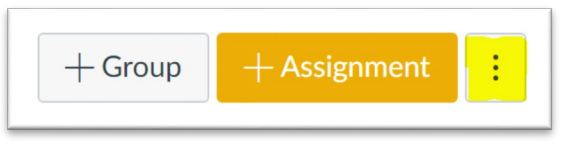

8. Click on the Assignment Group Weight from the drop-down menu

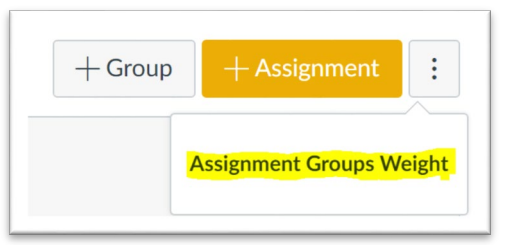

- 9. Select the Weight final grade based on assignment groups option
- 10. Once selected, you will see your assignment groups for the course
- 11. Assign 100% to the Midterm Assignments group and 0% to the other group. Finally, click Save

| Assignment Groups Weight                   |        | ×    |
|--------------------------------------------|--------|------|
| ✓ Weight final grade based on assignment g | groups |      |
| Midterm Assignments                        | 100    | %    |
| After Midterm Assignments                  | 0      | %    |
| Total                                      |        | 100% |
|                                            |        |      |
|                                            |        |      |
|                                            |        |      |
|                                            | Cancel | Save |

- 12. Again, move all the assignments used for calculating the midterm grade to the assignment group that is worth 100%. Drag all assignments that should NOT be used for calculating the midterm grade to the other assignment group or make these assignment groups worth 0%
- 13. If you want to create any special rules for ignoring the lowest or highest scores as well as marking assignments which should never be dropped from the group, click on the three dots next to the assignment group that is worth 100% to set these rules.
- 14. **Note:** To see what the student's true grade which will be passed to MyView, any ungraded assignments must be treated as 0 (zero). To do this:
  - In the gradebook settings click on Settings icon, which is pictured as a gear
  - From the drop-down menu, select Treat Ungraded as 0
  - This will automatically count towards the student's overall score to get a true grade
- 15. See calculated unweighted scores in the Total column of your Gradebook. These scores are based on the assignment group that is worth 100%. The letter grade next to each unweighted score indicates a grade that is ready to be submitted to MyView.

| Midterm Assignments 100.00% of grade | After Midterm Assignments<br>0.00% of grade | Total  |
|--------------------------------------|---------------------------------------------|--------|
| 100%                                 | 0%                                          | 100% A |
| 80%                                  | 0%                                          | 80% B- |

16. From the grade book view click the gear in the upper right hand corner and then select **Sync** grades to **SIS** 

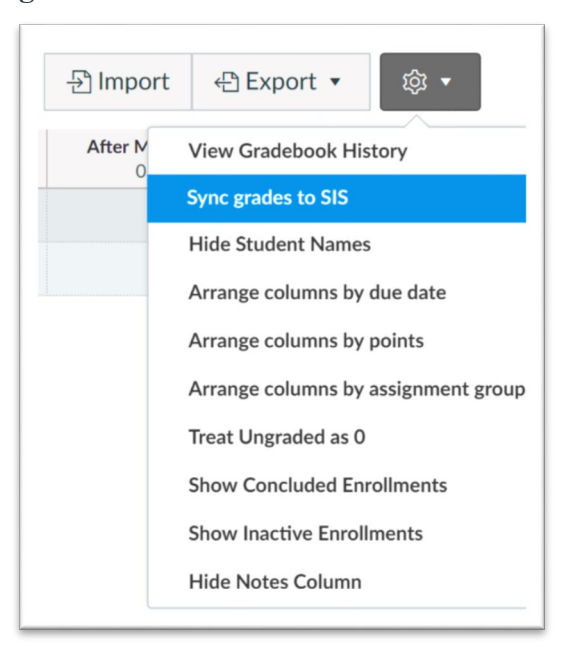

17. On the next window that appears make sure that the Grade Syncing link is selected and then click the button that says *Sync grades to SIS* 

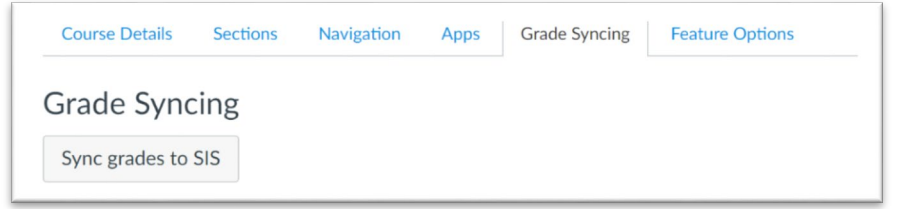

- 18. Once the *Sync grades to SIS* has been clicked, you are ready to proceed to the next section to pull your grades into MyView. (Next time you sync your grades to MyView, the button will read *Resync grades to SIS*.)
- 19. After the grades have been published to MyView, remember to go back into you course and turn off the group weights or set the weighted grades appropriately for the rest of the semester.

## Submitting Midterm Grades (MyView Side)

1. Login to MyView with your User ID and Password at myview.umsl.edu

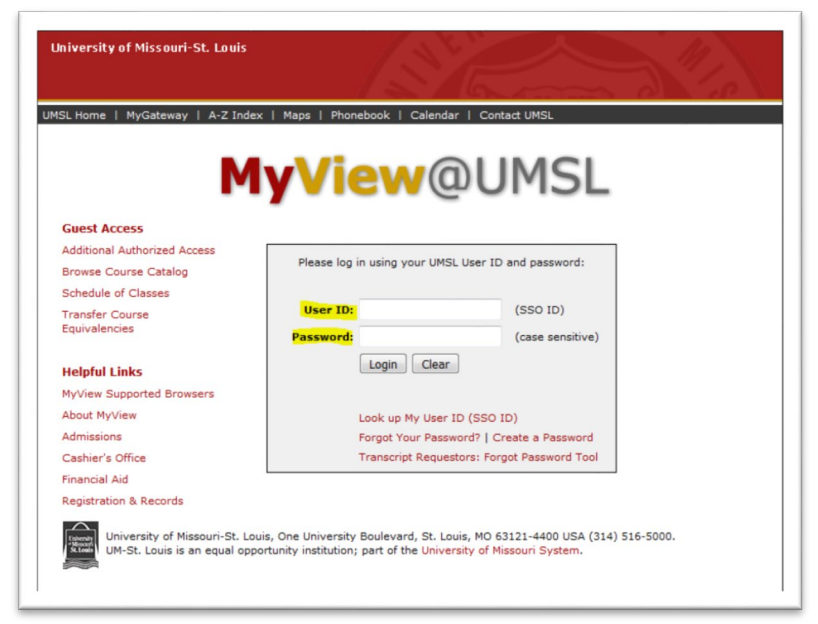

2. Select Self Service from the menu on the right

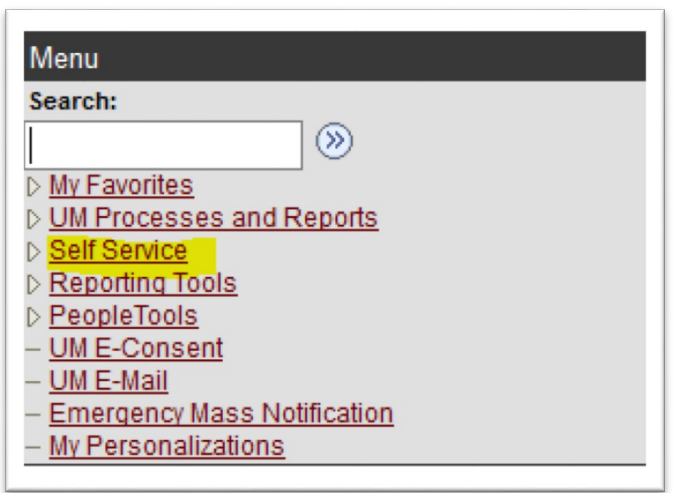

3. Select the Grade Roster link under Faculty Center

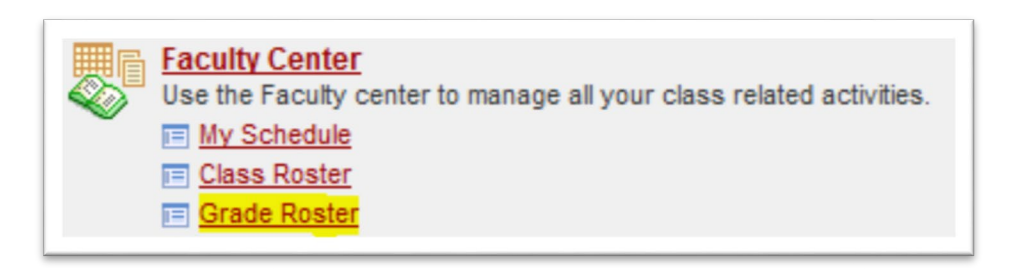

4. Click the grade roster icon to the left of the course for which you are entering grades

| Faculty Center           |                              |                 |             |
|--------------------------|------------------------------|-----------------|-------------|
| My Schedule              |                              |                 |             |
| 2017 Spring Semester   U | Iniv of Missouri - St. Louis | change term     | Final Exams |
| Select display option:   | Show All Classes             | Show Enrolled C | lasses Only |
| Icon Legend: 🏦 Class     | Roster 🔄 Grade Roster        |                 |             |

5. You should see a list of your students with a drop down option under Roster Grade

| Course Details: SP17-ADI                                                                                                    | ILTI × Welcon                                              | ne, Paul – Blackb                                                                                               | oard 🗙 🙀 Grade Roster                                                                                                    | × +                                                                    |                           |                           |                      |                |               |               |     |
|----------------------------------------------------------------------------------------------------|------------------------------------------------------------|----------------------------------------------------------------------------------------------------|----------------------------------------------------------------------------------------------------|------------------------------------------------------------------------|---------------------------|---------------------------|----------------------|----------------|---------------|---------------|-----|
| A https://myview.u                                                                                                    | msl.edu/psp/prd/EMF                                        | LOVEE/HRMS/c/                                                                                                   | SA_LEARNING_MANAGEMENT.SS_GRAD                                                                                                    | DE_RSTR.GBL?PORTALPARAM_PTCNAV=HC_SS_GRAI                              | DE_RSTR_GBL& C Q          | , Search                  |                      | A              | ▲ ☆           |               | 9   |
| IMSL 🖾 MYGATEWAY                                                                                                    | CANVAS 🕄 CAN                                               | VAS-ADMIN 👋                                                                                                    | Faculty Technology G., 🛞 MyHR 🕷                                                                                                    | MyView 🗄 Kaltura 👋 Oral Defense Announ                                 | R Mercy Network 🔊 ITS Int | itemal Login 🖪 Remedy 🖗   | CANVAS-ICLICKE       |                | Twitter       | R WELL        | INF |
| ersity of Hissouri-St. Louis                                                                                                    | p carrie of car                                            | 10100101                                                                                                    | ratary recentregy on the reprint of                                                                                                    |                                                                        | G nog name of 199         | North Cogin Control (     | y contro reacte      | Home           | Add to Fa     | vorites       |     |
| yView@UM                                                                                                    | SL                                                         |                                                                                                    |                                                                                                    |                                                                        |                           |                           |                      |                |               |               |     |
|                                                                                                    |                                                            |                                                                                                    |                                                                                                    |                                                                        |                           | About MyView   Admissions | Registration & Recon | ds   Cashier's | Office   Fina | ncial Aid   U | u١  |
| tes Main Menu > Sel                                                                                                    | Service > Faculty                                          | Center > Gra                                                                                                    | de Roster                                                                                                    |                                                                        |                           |                           |                      |                |               |               |     |
|                                                                                                    |                                                            |                                                                                                    |                                                                                                    |                                                                        |                           |                           |                      |                |               |               |     |
| 17 Spring Semester   Reg                                                                                                    | ular Academic Sessio                                       | n   Univ of Miss                                                                                                | ouri - St. Louis   Graduate                                                                                                    |                                                                        |                           |                           |                      |                |               |               |     |
| ADULT ED 6414 - G0                                                                                                    | 1 (11978) ch                                               | ange class                                                                                                    |                                                                                                    |                                                                        |                           |                           |                      |                |               |               |     |
| Curriculum Theory And [                                                                                                    | evelopment In Adult                                        | Education (Inte                                                                                                 | met)                                                                                                    |                                                                        |                           |                           |                      |                |               |               |     |
| Days and Times                                                                                                    | Room                                                       | Instruc                                                                                                    | or Dates                                                                                                    |                                                                        |                           |                           |                      |                |               |               |     |
| TBA                                                                                                    | Online                                                     | Paul Wi                                                                                                    | marth 01/17/2017 -                                                                                                    |                                                                        |                           |                           |                      |                |               |               |     |
|                                                                                                    |                                                            |                                                                                                    | 05/13/2017                                                                                                    |                                                                        |                           |                           |                      |                |               |               |     |
|                                                                                                    |                                                            |                                                                                                    | 05/13/2017                                                                                                    |                                                                        |                           |                           |                      |                |               |               |     |
| isolay Options:                                                                                                    |                                                            | Grade R                                                                                                    | 05/13/2017                                                                                                    | -                                                                      |                           |                           |                      |                |               |               |     |
| isplay Options:<br>*Grade Roster Type                                                                                                    | Final Grade                                                | Grade R                                                                                                    | oster Action:                                                                                                    | save                                                                   |                           |                           |                      |                |               |               |     |
| isplay Options:<br>*Grade Roster Type<br>Display Unassigned                                                                                                  | Final Grade •                                              | Grade R<br>+Appr                                                                                                | oster Action:<br>oval Status Not Reviewed •                                                                                                    | auve                                                                   |                           |                           |                      |                |               |               |     |
| isplay Options:<br>*Grade Roster Type<br>Display Unassigned                                                                                                  | Final Grade •                                              | Grade R<br>+Appr                                                                                                | oster Action:<br>oval Status Not Reviewed •                                                                                                    |                                                                        |                           |                           |                      |                |               |               |     |
| isplay Options:<br>*Grade Roster Type<br>Display Unassigned                                                                                                  | Final Grade •                                              | Grade R<br>+Appr                                                                                                | oster Action:<br>oval Status Not Reviewed •<br>om canvas oet grades f                                                                                                    | nave                                                                   |                           |                           |                      |                |               |               |     |
| isplay Options:<br>"Grade Roster Type<br>Display Unassigned<br>scomplete grade agreen                                                                        | Final Grade Roster Grade Only                              | Grade R<br>*Appr<br>get grades fr                                                                               | oster Action:<br>oval Status Not Reviewed •<br>om canvas get grades f<br>ADULT ED 6411-                                                                                                    | rom mygataway<br>-601 R50 L1977 •                                      |                           |                           |                      |                |               |               |     |
| splay Options:<br>*Grade Roster Type<br>Display Unassigned<br>tromplete grade agreen<br>Student Grade<br>(TTTP)                                              | Final Grade •                                              | Grade R<br>*Appr<br>get grades fr                                                                               | oster Action:<br>oval Status Not Reviewed •<br>om canvas get grades f<br>ADULT ED 6411-                                                                                                    | from mygateway<br>G01 RSD 11977 •                                      |                           |                           |                      |                |               |               |     |
| splay Options: "Grade Roster Type Display Unassigned complete grade agreen tudent Grade (TTT) 1D Nam                                                         | Final Grade Roster Grade Only<br>ents                      | Grade R<br>+Appr<br>get grades fr<br>Official Gra                                                               | osy 1 J/ 2017 oster Action: oval Status Not Reviewed • om canvas get grades f ADULT ED 6411- ling Acad Plan                                                                                                    | from mygateway<br>-601 RSD 11977 -                                     |                           |                           |                      |                |               |               |     |
| splay Options:<br>*Grade Roster Type<br>Display Unassigned<br>complete grade agreen<br>tudent Grade<br>1D<br>Nam<br>1                                        | Final Grade Roster Grade Only ents Roster Grade Duly Crade | Grade R<br>+Appr<br>get grades fr<br>Grade Bas<br>GRIG<br>GRIG                                                  | osy 13/2017 oster Action: oval Status Not Reviewed • om canvas get grades f ADULT ED 6411- ting Acad Plan b Adult & Higher Education MEd                                                                                                    | from mygateway<br>-G01 RSD 11977 -<br>Level<br>Graduate                |                           |                           |                      |                |               |               |     |
| Isplay Options:<br>"Grade Roster Type<br>Display Unassigned<br>Isomplete grade agreen<br>Itudent Grade<br>1 1 10 Nam<br>1 2 2                                | Final Grade Roster Grade Only ents Roster Grade Grade      | Grade R<br>*Appr<br>get grades fr<br>Official Gra<br>Grade GRI<br>GRI<br>GRI<br>GRI<br>GRI<br>GRI<br>GRI<br>GRI | osy 13/2017 oster Action: oval Status Not Reviewed                                                                                                    | from mygateway<br>-GOI RSD 11977 -<br>Level<br>Graduate<br>Graduate    |                           |                           |                      |                |               |               |     |
| isplay Options:<br>*Grade Roster Type<br>Display Unassigned<br>icomplete grade agreen<br>icudent Grade<br>1 0 Nam<br>2 2 0 0 0 0 0 0 0 0 0 0 0 0 0 0 0 0 0 0 | Final Grade Roster Grade Only enta Roster Grade            | Grade R<br>*Appr<br>get grades fr<br>Grade Bas<br>Grade GRU<br>GRU<br>GRU<br>GRU<br>GRU                         | osy 13/2017 oster Action: voal Status Not Reviewed                                                                                                    | from mygateway<br>-col RSD 11977 -<br>Graduate<br>Graduate<br>Graduate |                           |                           |                      |                |               |               |     |
| isplay Options: *Grade Roster Type Display Unassigned complete grade agreen Gudent Grade 1 2 2 3 4 4 4 4 4 4 4 4 4 4 4 4 4 4 4 4 4                           | Final Grade Roster Grade Only enta Roster Grade            | Grade R<br>*Appr<br>get grades fr<br>Grade Bas<br>GR<br>GR<br>GR<br>GR                                          | oster Action:  oval Status  Not Reviewed                                                                                                    | save                                                                   |                           |                           |                      |                |               |               |     |
| isplay Options: "Grade Roster Type Display Unassigned complete grade agreen Uddent Grade 1 2 3 4 4 4 4 4 5 5 5 5 5 5 5 5 5 5 5 5 5 5                         | Final Grade Roster Grade Only ents Roster Grade            | Grade R<br>*Appr<br>get grades fr<br>Grade Bas<br>GRI<br>GRI<br>GRI<br>GRI                                      | osy 1 J/ 2017 oster Action: val Status Not Reviewed                                                                                                    | save                                                                   |                           |                           |                      |                |               |               |     |
| seplay Options:                                                                                                    | Final Grade Roster Grade Only ents Roster Grade            | Crade R<br>*Appr<br>get grades fr<br>Grade<br>GRR<br>GRR<br>GRR<br>GRR<br>GRR<br>GRR<br>GRR<br>GRR<br>GRR<br>GR | oster Action:  oval Status Not Reviewed  om canvas  get grades f ADULT ED 6411-  adult & Higher Education MEd  Adult & Higher Education MEd  Adult & Higher Education MEd  Adult & Higher Education MEd  Adult & Higher Education MEd  Adult & Higher Education MEd  Adult & Higher Education MEd  Adult & Higher Education MEd  Adult & Higher Education MEd  Adult & Higher Education MEd  Adult B. Higher Education MEd  Adult B. Higher Educa | Save                                                                   |                           |                           |                      |                |               |               |     |

6. Click the "get grades from canvas" button. The Roster Grade column will populate with grades from the Canvas Total column

| Edit View Higtory Bookmarks I<br>Course Details: SP17-ADULT ×                                                               | ools <u>H</u> elp                      | e, Paul - Bl                          | ackboard                           | × 🐝 Grade Roster                                                                      | × +                          | -               | -              | -                |                    | -                   | _               |          |                | -            | •     |   |
|----------------------------------------------------------------------------------------------------|----------------------------------------|---------------------------------------|------------------------------------|---------------------------------------------------------------------------------------|------------------------------|-----------------|----------------|------------------|--------------------|---------------------|-----------------|----------|----------------|--------------|-------|---|
| 0 🔒 https://myview.umsl.edu/p                                                                                               | sp/prd/EMPL                            | OVEE/HRN                              | /IS/c/SA_LE                        | ARNING_MANAGEMENT.SS_GRADE_F                                                          | STR.GBL?PORTALPA             | RAM_PTCNAV=HC_  | _SS_GRADE_RSTR | GBL& C           | Q. Search          |                     |                 | A        |                | ê.           |       |   |
| UMSL 國 MYGATEWAY 💮 CANVA                                                                                                    | s 🔅 canv                               | AS-ADMIN                              | 💘 Facu                             | lty Technology G 🛞 MyHR 쳃 M                                                           | lyView 🏦 Kaltura 🕯           | Oral Defense An | nnoun 🛞 Mei    | rcy Network  iTs | S Internal Login 📘 | Remedy 🛞 CAN        | VAS-ICLICKER    | ou 🕙     | y Twitter      | 🛞 WEL        | LLNES | ; |
| versity of Missouri-St. Louis                                                                                               |                                        |                                       |                                    |                                                                                       |                              |                 |                |                  |                    |                     |                 | Home     | Add to Fi      | ivorites     | 519   | ľ |
|                                                                                                    |                                        |                                       |                                    |                                                                                       |                              |                 |                |                  | About MyView       | Admissions   Regist | ation & Records | Cashier: | s Office   Fin | ancial Aid I | UMSL  |   |
| rites Main Menu > Self Service                                                                                              | Faculty_C                              | Center >                              | Grade Ro                           | ster > My Schedule                                                                    |                              |                 |                |                  |                    |                     |                 |          |                |              |       |   |
| You have unsaved data on<br>disabled. Finish entering y<br>click 'enable tabs & links'.                                     | this page.<br>our data ai<br>Unsaved d | Navigatii<br>nd save t<br>lata will b | on tabs a<br>o re-ena<br>se cleare | nd links are temporarily<br>ble. To exit without saving,<br>d.<br>enable tabs & links |                              |                 |                |                  |                    |                     |                 |          |                |              |       |   |
| ADULT ED 6411 - G01 (1197                                                                                                   | 7) cha                                 | inge class                            | Missouri -                         | St. Louis   Graduate                                                                  |                              |                 |                |                  |                    |                     |                 |          |                |              |       |   |
| Days and Times Room                                                                                                    |                                        | Inst                                  | tructor                            | Dates                                                                                 |                              |                 |                |                  |                    |                     |                 |          |                |              |       |   |
| We 5:30PM-8:10PM South<br>Classe                                                                                            | Campus<br>ooms -0010:                  | Pau<br>1                              | d Wilmarth                         | 01/17/2017 -<br>05/13/2017                                                            |                              |                 |                |                  |                    |                     |                 |          |                |              |       |   |
| isplay Options:<br>*Grade Roster Type Final Grad<br>Display Unassigned Roster G                                             | e 🔸                                    | Gra<br>+/                             | de Roster<br>Approval S            | Action:<br>itatus Not Reviewed -                                                      | save                         |                 |                |                  |                    |                     |                 |          |                |              |       |   |
| ncomplete grade agreements                                                                                                  | 25                                     | get grad                              | es from ca                         | r 10.40 am ADULT ED 6411-GO                                                           | n mygateway<br>1 RSD 11977 👻 |                 |                |                  |                    |                     |                 |          |                |              |       |   |
| Student Grade TTT                                                                                                    | Roster                                 | Official                              | Grading                            | Acad Plan                                                                             | Level                        |                 |                |                  |                    |                     |                 |          |                |              |       |   |
|                                                                                                    | A -                                    |                                       | GRD                                | Adult & Higher Education MEd                                                          | Graduate                     |                 |                |                  |                    |                     |                 |          |                |              |       |   |
| 2                                                                                                    | A- •                                   |                                       | GRD                                | Adult & Higher Education MEd                                                          | Graduate                     |                 |                |                  |                    |                     |                 |          |                |              |       |   |
|                                                                                                    | A                                      |                                       | GRD                                | Adult & Higher Education MEd                                                          | Graduate                     |                 |                |                  |                    |                     |                 |          |                |              |       |   |
| ew All   🗇   Download %1 Table to                                                                                           | Excel                                  | 14                                    |                                    | De H                                                                                  |                              |                 |                |                  |                    |                     |                 |          |                |              |       |   |
| elect All Clear All <ul> <li><a href="https://clear.all">Clear All</a></li> <li><a href="https://clear.all"></a></li> </ul> | selected stu                           | idents                                |                                    | Prints                                                                                | ar Friendly Version          |                 |                |                  |                    |                     |                 |          |                |              |       |   |
| notify selected students                                                                                                    | otify all stu                          | dents                                 |                                    |                                                                                       |                              |                 |                |                  |                    |                     |                 |          |                |              |       |   |
| notity selected students r                                                                                                  | iotify all stu                         | dents                                 |                                    | SAV                                                                                   | ε                            |                 |                |                  |                    |                     |                 |          |                |              |       |   |

7. Change the Approval Status to Approved and then click Save

| Edit View History Bookmarks Iools Help                                                                                        |                                                                      |                                                                      | and the owner of the owner of the owner of the owner of the owner of the owner of the owner of the owner of the owner of the owner of the owner owner of the owner owner owne | A Diff. Concer. Manager. M. | -                                 | -                                  |                          | and the second     |
|----------------------------------------------------------------------------------------------------|----------------------------------------------------------------------|----------------------------------------------------------------------|----------------------------------------------------------------------------------------------------|-----------------------------|-----------------------------------|------------------------------------|--------------------------|--------------------|
| Course Details: SP17-ADULTI × Welcome, F                                                                                      | Paul – Blackboard 🗶 🚺                                                | 👷 Grade Roster 🗄                                                     | < +                                                                                                    |                             |                                   |                                    |                          |                    |
| A https://myview.umsl.edu/psp/prd/EMPLOV                                                                                      | EE/HRMS/c/SA_LEARNIN                                                 | IG_MANAGEMENT.SS_GRADE_RST                                           | R.GBL?PORTALPARAM_PTCNAV                                                                                                    | =HC_SS_GRADE_RSTR_GBL&      | C Q Search                        |                                    | ↑ ↑                      | 合自回                |
|                                                                                                    |                                                                      | handami G @ MANE N MAN                                               | en 🗄 Kaltura 👾 Oral Defen                                                                                                    | n Annous 🖉 Marcu Matur      | with Million Treatmental Annual P | Remedy @ CANNAS.JCIN               |                          | Her OR WELLS       |
| insity of Hissouri-St. Louis                                                                                                  | Advant of Faculty rec                                                | monogy d Gr myrik ag myr                                             | ew in Kaltura 🖣 Oral Delete                                                                                                    | Se Announce (ge mercy news  | ne av Ironnenni cogir -           | Reliesy (9 Course icu              | Home Add                 | to Favorites       |
| View@UMSL                                                                                                    |                                                                      |                                                                      |                                                                                                    |                             |                                   |                                    |                          |                    |
|                                                                                                    |                                                                      |                                                                      |                                                                                                    |                             | About MyVier                      | w   Admissions   Registration & Re | cords   Cashier's Office | [Financial Aid   U |
| es Main Menu > Self Service > Faculty Cen                                                                                     | ter > Grade Roster 3                                                 | My Schedule                                                          |                                                                                                    |                             |                                   |                                    |                          |                    |
| You have unsaved data on this page. No<br>disabled. Finish entering your data and<br>click 'enable tabs & links'. Unsaved dat | svigation tabs and lin<br>save to re-enable. T<br>a will be cleared. | iks are temporarily<br>o exit without saving,<br>enable tabs & links |                                                                                                    |                             |                                   |                                    |                          |                    |
| 7 Spring Semester   Regular Academic Session  <br>ADULT ED 6411 - G01 (11977) chang                                           | Univ of Missouri - St. Lo                                            | uis   Graduate                                                       |                                                                                                    |                             |                                   |                                    |                          |                    |
| History Of Adult Education (RSD)                                                                                              |                                                                      |                                                                      |                                                                                                    |                             |                                   |                                    |                          |                    |
| Days and Times Room<br>We 5:30PM-8:10PM South Campus                                                                          | Instructor<br>Paul Wilmarth                                          | Dates<br>01/17/2017 -                                                |                                                                                                    |                             |                                   |                                    |                          |                    |
| Classrooms -00101                                                                                                    |                                                                      | 05/13/2017                                                           |                                                                                                    |                             |                                   |                                    |                          |                    |
|                                                                                                    |                                                                      |                                                                      |                                                                                                    |                             |                                   |                                    |                          |                    |
| isplay Options:                                                                                                    | Grade Roster Action                                                  | 12                                                                   |                                                                                                    |                             |                                   |                                    |                          |                    |
| *Grade Roster Type Final Grade +                                                                                              | *Approval Status                                                     | Not Reviewed 💌 sa                                                    | /e                                                                                                    |                             |                                   |                                    |                          |                    |
| Display Unassigned Roster Grade Only                                                                                          |                                                                      | Not Reviewed                                                         |                                                                                                    |                             |                                   |                                    |                          |                    |
|                                                                                                    |                                                                      | Ready for Review                                                     |                                                                                                    |                             |                                   |                                    |                          |                    |
| complete grade agreements g                                                                                                   | et grades from canvas                                                | get grades from n                                                    | ygateway                                                                                                    |                             |                                   |                                    |                          |                    |
| as pub                                                                                                    | lished on 05/16/2017 10:40                                           | ADULT ED 6411-G01 R                                                  | SD 11977 👻                                                                                                    |                             |                                   |                                    |                          |                    |
| tudent Grade                                                                                                    |                                                                      |                                                                      |                                                                                                    |                             |                                   |                                    |                          |                    |
| ID Name Roster C                                                                                                    | Official Grading Acad                                                | Plan                                                                 | Level                                                                                                    |                             |                                   |                                    |                          |                    |
| Grade                                                                                                    | irade Basis                                                          |                                                                      |                                                                                                    |                             |                                   |                                    |                          |                    |
|                                                                                                    | GRD Adult                                                            | a Higher Education MEd                                               | Graduate                                                                                                    |                             |                                   |                                    |                          |                    |
|                                                                                                    | GRD Adult                                                            | a Higher Education MEd                                               | Graduate                                                                                                    |                             |                                   |                                    |                          |                    |
| 3                                                                                                    | GRD Adult                                                            | & Higher Education MEd                                               | Graduate                                                                                                    |                             |                                   |                                    |                          |                    |
| ew Ali   🖉   Download %1 Table to Excel                                                                                       | (4) (F) (F)                                                          |                                                                      |                                                                                                    |                             |                                   |                                    |                          |                    |
| elect All Clear All                                                                                                    |                                                                      | Printer I                                                            | riendly Version                                                                                                    |                             |                                   |                                    |                          |                    |
| <ul> <li>- add this grade to selected stude</li> </ul>                                                                        | nts                                                                  |                                                                      |                                                                                                    |                             |                                   |                                    |                          |                    |
| notify selected students notify all studen                                                                                    | nts                                                                  |                                                                      |                                                                                                    |                             |                                   |                                    |                          |                    |
|                                                                                                    |                                                                      |                                                                      |                                                                                                    |                             |                                   |                                    |                          |                    |
|                                                                                                    |                                                                      |                                                                      |                                                                                                    |                             |                                   |                                    |                          |                    |
|                                                                                                    |                                                                      | SAVE                                                                 | 1                                                                                                    |                             |                                   |                                    |                          |                    |

8. You should receive a message that says, "Successful... The grade roster is complete. The grade roster will be submitted for posting."

Updated 10/15/2018